# Konfigurácia komunikácií

Tip (i)

Na zoznámenie sa so základmi konfigurovania komunikácií slúžia aj tieto nahrávky z webinára dostupné na YouTube:

- Communication: creating Modbus server and Modbus client
- Konfigurácia Modbus Client linky
- Konfigurácia Modbus Client stanice
- Konfigurácia Modbus Client meraných bodov
- Konfigurácia Modbus Server linky
- Konfigurácia Modbus Server stanice
- Konfigurácia Modbus Server meraných bodov
- Konfigurácia IEC-104 Client linky
- Konfigurácia IEC-104 Client stanice
- Konfigurácia IEC-104 Client meraných bodov Konfigurácia IEC-104 Server linky
- Konfigurácia IEC-104 Server stanice
- Konfigurácia IEC-104 Server meraných bodov

Odporúame aj blogy:

- SCADA architektúra DODM
- SCADA architecture DODM
- SCADA architecture object value

A nasledujúce kapitoly v dokumentácii: Štruktúra systému D2000 a Dynamický objektový dátový model - DODM.

## Architektúra

Komunikáciu v D2000 zabezpeuje proces D2000 KOM. Ten má ako potomkov komunikané linky (sériové, TCP, UDP, OPC, súborové ...), tie majú potomkov komunikané stanice (na ktorých sa definuje komunikaný protokol) a komunikané stanice majú potomkov merané body.

Poznámka: táto hierarchia vychádza z modelu sériovej komunikácie, kde komunikaná linka zodpovedá médiu (resp. sériovemu portu, cez ktorý sa na linku pristupuje) a stanice zodpovedajú zariadeniam (PLC, RTU) pripojeným na médium.

Jednoduché aplikácie majú jediný KOM proces, pod ktorými sú všetky komunikané objekty. Tento proces má zapnutý autoštat a štartuje ho D2000 Server pri štarte D2000 systému.

Zložitejšie aplikácie môžu ma licencované a bežiace aj desiatky komunikaných procesov (lokálne aj vzdialené). Niektoré komunikácie vyžadujú, aby D2000 KOM proces bol spustený pod konkrétnym Windows užívateom. Príkladom je protokol OPC DA (OPC Classic) alebo rôzne súborové komunikácie kvôli prístupu na vzdialený server.

#### Tip pre pokroilých (i)

Redundancia KOM procesu - inštanné procesy.

KOM proces môže by spustený aj v inštannom (tieovom) režime - vtedy viacero KOM procesov je pripojených k jednému D2000 Serveru ako inštancie (. 1, 2 ... až 15) toho istého KOM procesu (napr. [1]\_REMOTE.KOM, [2]\_REMOTE.KOM - vi štartovací parameter /W). Jedna inštancia je aktívna (komunikuje), ostatné pasívne.

Poznámka: v prípade serverovských protokolov (napr. IEC 870-5-104 Server) je možné použi KOM proces aj v active-active režime (dva /viaceré KOM procesy sú aktívne).

Viac informácii vi kapitola Redundancia komunikácie.

Komunikané objekty sa konfigujujú v nástroji D2000 Cnf.

Najskôr je potrebné v vytvori nový KOM proces alebo použi existujúci (napr. SELF.KOM).

Následne je potrebné vytvori komunikanú linku, ktorej rodiom je zvolený KOM proces. Dôležité je vybra správnu kategóriu linky (ak je nutné ju neskôr zmeni, môže to vyžadova reštart KOM procesu). Podpora komunikaných liniek pre jednotlivé komunikané protokoly je v dokumente Komunikané protokoly.

V alšom bode vytvorte komunikanú stanicu, ktorej rodiom je nakonfigurovaná linka. Na stanici sa nastavuje komunikaný protokol a (pre väšinu komunikaných liniek) aj adresa stanice.

Pre niektoré komunikané protokoly je možné nastavova parametre protokolu v konfigurácii linky alebo stanice.

Detaily konfigurácie liniek a staníc sú v dokumentácii jednotlivých komunikaných protokolov.

Nakoniec sa konfigurujú merané body - rodiom meraného bodu je komunikaná stanica. Meranému bodu je nutné definova typ (vstup/výstup typu digitálna /analógová/celoíselná/absolútny as/relatívny as hodnota). Na meranom bode je možné konfigurova filtre, prevod na technické jednotky, procesné alarmy a alšie parametre.

Na meraných bodoch je možné konfigurova aj stavový text (prevod ísla na textovú konštantu pri zobrazení) a transformanú paletu (uruje štandardný formát pri zobrazovaní, pokia nie je zmenený formátovacou maskou).

## 🛈 Тір

Ladenie komunikácie: na tej istej konfiguranej záložke ako sa nastavuje kategória linky, sa dá nastavi aj Sledovanie komunikácie - na disk, prípadne na obrazovku (obrazovka procesu sa dá zobrazi nástrojom D2000 System Console. Niektoré protokoly majú rôzne parametre, ktorými je možné zvýši úrove logovania (napr. MODBUS Client má parameter protokolu Full Debug, IEC 870-5-104 protokol má parametre Debug Input a Debug Output).

Zapnutie dodatoných ladiacich informácií pre konkrétny meraný bod/body je možné tell príkazom DI ON <maska>.

### Tipy pre pokroilých

- KOM proces je schopný naštartova a fungova aj bez spojenia na D2000 Server (KOM Archív režim). V tomto režime pracuje s
  poslednou známou konfiguráciou a hodnoty získané z komunikácie ukladá na disk a po obnovení spojenia ich pošle D2000 Serveru
  (kde sa archivujú). Tento režim je užitoný pre vzdialené KOM procesy, ktoré sa nachádzajú na komunikaných serveroch blízko
  technológie v prípade straty konektivity na D2000 Server nedôjde k strate historických dát.
- Protokol Generic User Protocol je urený na implementáciu jednoduchých protokolov v ESL skripte (vi linky na blogy v popise protokolu).
  Do KOM procesu je možné integrova vlastné protokoly ako dynamické knižnice (*dll* na Windows, *so* na Linuxe). Pri vývoji vlastných protokolov je k dispozícii rozhranie D2000 KomAPI.